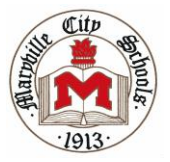

## POWERSCHOOL

PowerSchool is a website which allows parents and students to access grades and attendance online, anytime – in real time! Please choose one of the following sets of instructions to get started for this school year. You will need the letter from your child's school (one letter per child) containing his or her unique access id and password. Note: If you have a fifth, sixth, or seventh grader that was enrolled at

MRIS during the previous school year, the account you set up last year is still active and no further action is required (you will not be given another access id). If you have forgotten your user and password, contact Tracy Luttrell at tracy.luttrell@maryville-schools.org

Please follow either instructions I or II:

I. Setting up a **new** parent account in PowerSchool (ie: you have never used PowerSchool before). See below. OR

II. Adding a student to an existing PowerSchool account (ie: you have previously used PowerSchool with your student(s) in grades 5-12 and just need to add another student(s) to the existing account). See the back of this page.

| <ol> <li>Setting up a <u>new</u> parent account in PowerSchool<br/>(Skip this step and go to II on the back of this page if you already<br/>have an account and need to add a student(s) to the existing<br/>account).</li> <li>Open your web browser and go to <u>http://ps.maryvillecityschools.k12.tn.us</u></li> </ol> | Login User Name Password Having trouble legging in? Submit                                                                                                    |
|----------------------------------------------------------------------------------------------------|----------------------------------------------------------------------------------------------------|
| 2. Click "Create Account".                                                                                                    | Create a parent/guardian account that allows<br>you to view all of your students with one login<br>account you can also manage your account<br>preferences. Learn more.  |
| 3. Enter your account information at the top of the screen:<br>"Create Parent/Guardian Account"<br>Note: you cannot use your email address as your "desired user name" and<br>passwords are case-sensitive.                                                                                                    | Create Account<br>Create Account<br>PEARSON Copyright9 2005 - 2010 Pearson Education, Inc., or its<br>affiliate(s), Al rights reserved.<br>www.FasesofSchool(systems.com |

| Create Parent/Guardian Account |  |  |  |  |  |  |
|--------------------------------|--|--|--|--|--|--|
|                                |  |  |  |  |  |  |
| First Name                     |  |  |  |  |  |  |
| Last Name                      |  |  |  |  |  |  |
| Email                          |  |  |  |  |  |  |
| Desired User Name              |  |  |  |  |  |  |
| Password                       |  |  |  |  |  |  |
| Re-enter Password              |  |  |  |  |  |  |
|                                |  |  |  |  |  |  |

4. For this step, you will need the letter in your child's Friday Folder containing your child's unique access id and password. At the bottom of the screen, "Link Students to Account" enter information for your child or children using information exactly as it appears on the letter.

| Link Students to Account                    |                                                  |                                        | PowerSchool                  |                            |                                                                                                    |
|---------------------------------------------|--------------------------------------------------|----------------------------------------|------------------------------|----------------------------|----------------------------------------------------------------------------------------------------|
| Student Name                                | Access ID                                        | Access Password                        | Relationship                 |                            |                                                                                                    |
| 1.                                          |                                                  |                                        | Choose                       | ✓                          | Congratulational Your new Parent/Guardian                                                                                  |
| 2.                                          |                                                  |                                        | Choose                       | ✓                          | Account has been created. Enter your                                                                                       |
| 3.                                          |                                                  |                                        | Choose                       | ▼                          | Username and Password to start using you                                                                                   |
| 4.                                          |                                                  |                                        | Choose                       | ✓                          | new account.                                                                                                    |
| 5.                                          |                                                  |                                        | Choose                       | ✓                          |                                                                                                    |
| 6.                                          |                                                  |                                        | Choose                       | ✓                          | 6                                                                                                    |
| 7.                                          |                                                  |                                        | Choose                       | ~                          | Login                                                                                                    |
| Vhen you ha                                 | ve entered all                                   | the information                        | for your ch                  | nild or children, press    | Password                                                                                                    |
| enter buttor<br>he user nam<br>en to select | at the lower 1<br>1e you've selec<br>alternates. | right-hand corne<br>ted is already in  | er of the scr<br>use, follow | een.<br>The prompts on the | Having trouble logging in?                                                                                                 |
| e you've con                                | npleted the pr                                   | ocess, you will so<br>Maryville City : | ee this scre<br>School's Po  | en.<br>werSchool portal!   | PEARSON Copyright@ 2006 - 2010 Pearson Education, In<br>affiliate(s). All rights reserved.<br>www.PearsonSchoolSystems.com |

See the instruction below <u>only</u> if you are a returning user to PowerSchool, with an existing account from last school year to which you wish to add an additional student(s).

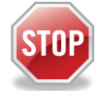

If you have a 5th, 6th or 7th grader that was enrolled at MRIS last year, the account you set up last year is still active and no further action is required. If you've forgotten your user name and password, contract Tracy Luttrell at tracy.luttrell@maryville-schools.org

II. Follow these instructions if you have an existing PowerSchool account from a previous school year and you need to add a new student. Login

- Open your web browser and go to http://ps.maryvillecityschools.k12.tn.us 1. Password
- Enter your existing User Name and Password and click Submit. 2.
- 3. Choose "Account Preferences" at the top of the screen.

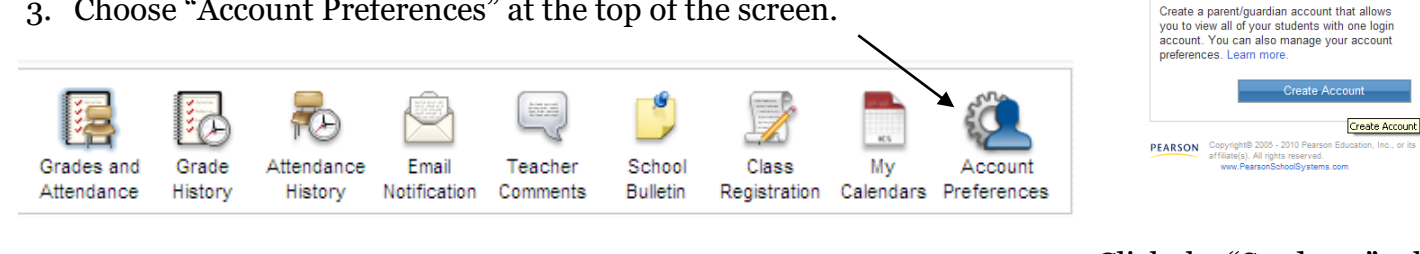

4. Click the "Students" tab.

User Name

Create an Acco

## Account Preferences - Profile

Students

Profile

If you want to change the name, e-mail address, user name or password associate the corresponding Edit button to make changes to your user name, or password.

You should see students already associated with your account under

My Students

5. For this step, you will need the letter from your child's school containing your child's unique access id

and password found on the letter in your child's Friday Folder. Click the Add 💠 button under "Account Preferences – Students"

6. Under "Add Student" enter information for your child using information exactly as it appears on the letter. Then click Submit.

| 0 | Add Student  |           |                 |              |        |  |  |
|---|--------------|-----------|-----------------|--------------|--------|--|--|
|   | Student Name | Access ID | Access Password | Relationship | *      |  |  |
| ? |              |           |                 | Cancel       | Submit |  |  |

7. Follow steps 5 and 6 to add any other additional children.

Thank you for using Maryville City School's PowerSchool portal!